[Date]

# TP - FOG

[Sous-titre du document]

Olivier TRIOZON [NOM DE LA SOCIETE]

## Table des matières

| ١.   | Introduction et Insertion | 2 |
|------|---------------------------|---|
| II.  | Configuration             | 5 |
| 1.   | Inventaire des hôtes      | 5 |
| 2.   | Gestion des groupes :     | 7 |
| 3.   | Agent Windows             | 7 |
| III. | Création de snapin        | 8 |

## I. Introduction et Insertion

FOG (Free Open-source Ghost) est une solution de clonage et de déploiement de système d'exploitation :

- Télécharger un master d'un serveur à un client,
- Boot PXE pour amorcer les clients sur le réseau
- Wake on Lan, unicast, multicast
- <u>https://fogproject.org/</u>

on va télécharge les fichiers d'installations via le lien github et on l'enregistre dans un dossier,

git clone <a href="https://github.com/fogproject/fogproject.git">https://github.com/fogproject/fogproject.git</a> fog\_stable/

Ensuite on lance le fichier de configuration install fog.sh

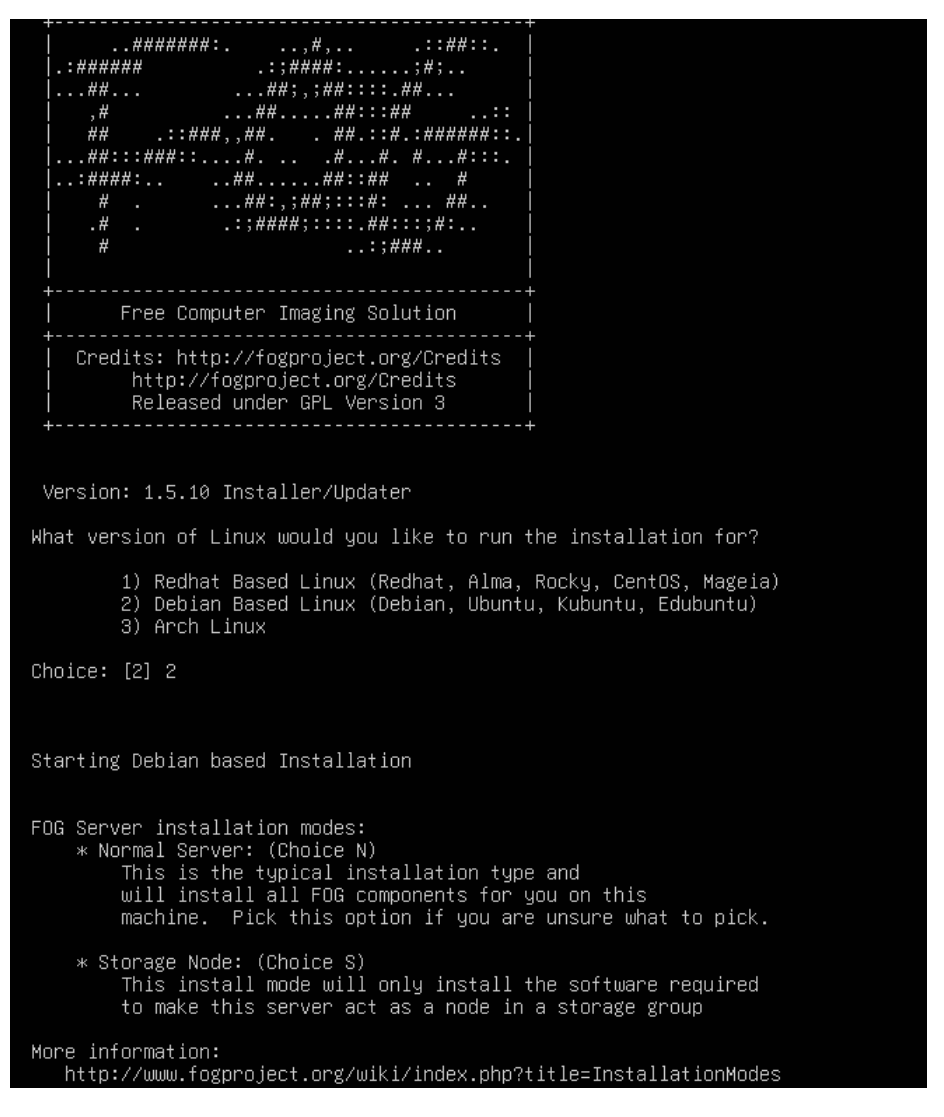

On choisit l'installation debian puis on configure les différentes options demandées, tel que l'hostname, l'IP, DHCP ... Une fois choisis il y a un récapitulatif de toutes les options :

| Are you ok with sending this information? [Y/n] Y                                                                                                    |
|----------------------------------------------------------------------------------------------------|
| <pre>####################################</pre>                                                                                                    |
| * Here are the settings FOG will use:                                                                                                    |
| * Base Linux Deblan<br>* Detected Linux Distribution: Ubuntu                                                                                                    |
| * Server 19 Address: 192.168.0.106                                                                                                    |
| * Hostname: oliubuntuserv<br>* Installation Tune: Normal Server                                                                                                    |
| * Internationalization: No<br>* Internationalization: No                                                                                                    |
| * Using FOG DHCP: No<br>* DHCP will NOT be setup but you must setup your                                                                                                    |
| current DHCP server to use FOG for PXE services.                                                                                                    |
| * On a Linux DHCP server you must set: next-server and filename                                                                                                    |
| * On a Windows DHCP server you must set options 066 and 067                                                                                                    |
| * Option 066/next-server is the IP of the FOG Server: (e.g. 192.168.0.106)<br>* Option 067/filename is the bootfile: (e.g. undionly.kkpxe or snponly.efi)<br>* Send OS Name, OS Version, and FOG Version: Yes |
| * Are you sure you wish to continue (Y/N) Y                                                                                                    |
| * Installation Started                                                                                                    |
| * Testing internet connectionDone<br>* Adjusting repository (can take a long time for cleanup)OK<br>* Preparing Package Manager                                                                               |
|                                                                                                    |
|                                                                                                    |

This can be done by opening a web browser and going to:

https://192.168.0.106/fog/management

Default User Information Username: fog Password: password

\* Changed configurations:

The FOG installer changed configuration files and created the following backup files from your original files: \* /etc/vsftpd.conf <=> /etc/vsftpd.conf.1705392213 \* /etc/exports <=> /etc/exports.1705392213

root@oliubuntuserv:~/fog\_stable/bin# root@oliubuntuserv:~/fog\_stable/bin#

| Non sécurisé https://192.168.0.106/fog/management/index.php |               |               |           |
|-------------------------------------------------------------|---------------|---------------|-----------|
|                                                             |               |               |           |
|                                                             | Ø             | FOG Project   |           |
| U                                                           | Username      | 1             |           |
| Р                                                           | Password      |               |           |
| L                                                           | Language      | English       | ¥         |
|                                                             |               | Login         |           |
| Esti                                                        | timated FOG   | Sites:        | 3202      |
| Late                                                        | test Version: |               | 1.5.10    |
| Late                                                        | test Developi | ment Version: | 1.5.10.15 |

Pour la première connexion l'utilisateur est : fog et le mot de passe : password

|                |                                                    |                    | <b>a</b>               |                                     | <b></b> [   |                       | ළු           | ₽           | ¢\$         | 100        | B                     | r                                     |                |
|----------------|----------------------------------------------------|--------------------|------------------------|-------------------------------------|-------------|-----------------------|--------------|-------------|-------------|------------|-----------------------|---------------------------------------|----------------|
|                |                                                    |                    | D                      | ashboard                            |             |                       |              |             |             |            |                       |                                       |                |
|                | System Overview<br>Server information at a glance. |                    | Storage<br>Selected gr | e Group Activi<br>oups's current ac | ty<br>avity |                       |              |             |             | S          | Storage N<br>Selected | Node Disk Usag<br>I node's disk usage | e              |
| emame          | fog                                                |                    |                        |                                     |             |                       |              |             |             |            |                       |                                       |                |
| eb Server      | 192.168.0.106                                      |                    |                        |                                     |             |                       |              |             |             |            |                       | 47%                                   |                |
| ad Average     | 0.22, 0.27, 0.37                                   |                    |                        |                                     |             | Free: 10<br>Queued: 0 |              |             |             | 53%        |                       |                                       | Free: 4.96 Gif |
| tem Uptime     | Up: 0 days 1 hr 3 mins                             | default 🗸          | 1005                   |                                     |             | Active: 0             |              | Default     | Member * (I | Unauthoriz | red) 🗸                |                                       | Used: 5.67 G   |
| 1              |                                                    |                    | Imaging O              | er the last 30                      | days        |                       |              |             |             |            |                       |                                       |                |
|                |                                                    |                    |                        |                                     |             |                       |              |             |             |            |                       |                                       |                |
| 0 0-<br>Dec 17 | 0 0 0 0 0 0 0 0 0 0 0 0 0 0 0 0 0 0 0              | ec 25 Dec 27 Dec 2 | 0 0<br>19 Dec 31       | Jan 02                              | Ja          | 0 0<br>n 04 J         | an 06        | Jan 08      | • 1         | Jan 10     | Jan 1                 | 0 0<br>Jan 14                         | o o<br>Jan 16  |
| 0 O<br>Dec 17  | 0 0 0 0 0 0 0 0 0 0 0 0 0 0 0 0 0 0 0              | -0000000000        | 0 0<br>19 Dec 31       | 0 0<br>Jan 02                       | 0<br>Ja     | 0 0 J                 | -00<br>an 06 | O<br>Jan 08 | • ,         | Jan 10     | 0                     | 0 0<br>12 Jan 14                      | -00<br>Jan 16  |
| 0 o-<br>Dec 17 | 0 Dec 19 Dec 21 Dec 23 C                           | ec 25 Dec 27 Dec : | 0 0<br>19 Dec 31       | o o<br>Jan 02                       | o Ja        | 0 0 J                 | -00<br>an 06 | O<br>Jan 08 | -0          | Jan 10     | 0                     | 0 0 0<br>2 Jan 14                     | 0<br>Jan 16    |

On accède donc à l'interface web :

## II. Configuration

1. Inventaire des hôtes

Pour cela on créé une nouvelle VM, on règle l'ordre d'amorçage dans les paramètre pour que ce soit d'abord un boot réseau :

```
iPXE 1.21.1+ (gde8a) -- Open Source Network Boot Firmware -- https://ipxe.org
Features: DNS FTP HTTP HTTPS iSCSI NFS TFTP VLAN AOE ELF MBOOT PXE bzImage Menu
PXEXT
Configuring (net0 08:00:27:c5:7a:f4).... ok
Received DHCP answer on interface net0
```

On demande ensuite de rentrer l'adresse IP du serveur de gestion :

```
neceivea phor answer on r
Please enter tftp server:
```

On mettra ici l'adresse suivante : 192.168.0.106.

Si l'opération a bien fonctionné on aura une interface graphique qui s'ouvrira.

```
Host is NOT registered!Boot from hard disk(2)Run Memtest86+Perform Full Host Registration and InventoryQuick Registration and InventoryDeploy ImageJoin Multicast SessionClient System Information (Compatibility)
```

On voit que l'hôte n'est pas enregistré, on va donc choisir l'option quick registration.

Une fois choisie on retourne sur une interface console et le lien se fait automatiquement :

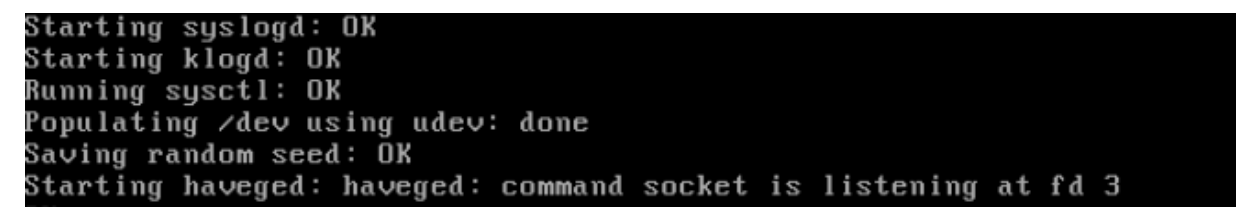

On va pouvoir vérifier qu'il est bien remonté sur le serveur, pour cela on va dans host management et aura son adresse mac comme nom principal.

| FOG Project Chercher | Q |    | æ | 6  | ** | <b>.</b>                       | <b>.</b> (       |               | ආ  | ₽      | <b>0</b> ° |                   | ĥ  |
|----------------------|---|----|---|----|----|--------------------------------|------------------|---------------|----|--------|------------|-------------------|----|
|                      |   |    |   |    |    |                                |                  |               |    |        |            |                   |    |
|                      |   |    |   |    | ł  | Host Manage                    | ement            |               |    |        |            |                   |    |
| Menu principal       |   |    |   |    |    |                                |                  | Tout hôtes    | 6  |        |            |                   |    |
| List All Hosts       |   | \$ |   | \$ | \$ | Host                           | \$               | Imaged        | ٥  | ; Task | \$         | Assigned<br>Image | \$ |
| Export Hosts         |   |    |   |    |    | Search                         |                  | Search        |    |        |            | Search            |    |
| Import Hosts         | ? | •  |   |    | 4  | 080027c9603<br>08:00:27:c9:60: | 3 <b>7</b><br>37 | Pas de donnée | 95 | ± 1.   | ¢X         |                   |    |
|                      |   |    |   |    |    |                                |                  |               |    |        |            |                   |    |

On peut changer son nom au besoin dans les paramètres de la machine, il suffit de cliquer sur la machine.

En allant dans inventory on aura les différentes informations de la machine :

| CPU Normal Speed                                                                     |                                                           |
|--------------------------------------------------------------------------------------|-----------------------------------------------------------|
| CPU Max Speed                                                                        |                                                           |
| Memory                                                                               | 1.94 GIB                                                  |
| Hard Disk Model                                                                      | VBOX HARDDISK                                             |
| Hard Disk Firmware                                                                   | 1.0                                                       |
|                                                                                      |                                                           |
| Hard Disk Serial Number                                                              | VB9b55f469-3a5beec5                                       |
| Hard Disk Serial Number<br>Chassis Manufacturer                                      | VB9b55f469-3a5beec5<br>Oracle Corporation                 |
| Hard Disk Serial Number<br>Chassis Manufacturer<br>Chassis Version                   | VB9b551469-3a5beec5<br>Oracle Corporation                 |
| Hard Disk Serial Number<br>Chassis Manufacturer<br>Chassis Version<br>Chassis Serial | VB9b55N69-3a5beec5<br>Oracle Corporation<br>Not Specified |

#### 2. Gestion des groupes :

Pour pouvoir faire des déploiements plus facilement on va créer des groupes, on va y intégrer les machines :

| FOG Project Chercher              | ۹ 🖓                | <b>*</b> - | <b>.</b> |       |         | ආ        | ₽ | <b>Q</b> 0 | 10 | È | de. |     |
|-----------------------------------|--------------------|------------|----------|-------|---------|----------|---|------------|----|---|-----|-----|
|                                   |                    | Grou       | ıp Manag | ement |         |          |   |            |    |   |     |     |
| Menu principal                    |                    |            |          |       | Nouveau | ı groupe |   |            |    |   |     |     |
| List All Groups                   | Nom de groupe      |            | (        | tous  |         |          |   |            |    |   |     | ø   |
| Create New Group<br>Export Groups | Description du gro | oupe       |          |       |         |          |   |            |    |   |     | 14. |
| Import Groups                     | Groupe Kernel      |            |          |       |         |          |   |            |    |   |     |     |
|                                   | Arguments Group    | e Kernel   |          |       |         |          |   |            |    |   |     |     |
|                                   | Primary Disk Grou  | ир         |          |       |         |          |   |            |    |   |     |     |
|                                   | Make changes?      |            |          |       |         |          |   | Ajouter    |    |   |     |     |

Maintenant le groupe créé on ajoute les machines, pour cela on va dans le groupe puis group adhésion, on clique pour voir les machines éligible à rejoindre le groupe :

| Group Adhésion                            |                                |                                   | nu principal  | Menu principal  |  |  |
|-------------------------------------------|--------------------------------|-----------------------------------|---------------|-----------------|--|--|
| Check here to see what hosts can be added | e                              |                                   | st All Groups | List All Groups |  |  |
| Ajouter Hosts                             | eate New Group<br>cport Groups | Create New Group<br>Export Groups |               |                 |  |  |
| \$<br>le                                  | Nom d'hôte                     | □≎                                | port Groups   | Import Groups   |  |  |
|                                           | Search                         |                                   |               |                 |  |  |
|                                           | Win10                          |                                   |               |                 |  |  |
| Add selected hosts Ajouter                | Add selected hosts             |                                   |               |                 |  |  |
| Add selected hosts Ajouter                | Add selected hosts             |                                   |               |                 |  |  |

On retrouve bien notre machine Windows 10.

3. Agent Windows

On récupère l'installation rapide du client sur le site du projet fog, puis on lance la configuration. Pour le client c'est assez simple il suffit de renseigner comme pour le déploiement GLPI ou Centreon les information IP du serveur.

7

| 📸 Configure                                          |                                                                                       |        | x |
|------------------------------------------------------|---------------------------------------------------------------------------------------|--------|---|
| Server Address:                                      | fogserver                                                                             |        | - |
| Enable FOG 1 Put Log File in Directory) Use HTTPS to | Iray<br>filesystem root (Otherwise will be in Installation<br>o connect to FOG server |        |   |
|                                                      |                                                                                       |        |   |
|                                                      | Back Next                                                                             | Cancel |   |

| 👕 😈 tog project - kecherche Google 🔺   💽 tog (vivia ubuntu-trj | A B Search shapins A B FOG Lient II | nstaller |                | ^   T          |                |            |          |       |   |            |   |   |
|----------------------------------------------------------------|-------------------------------------|----------|----------------|----------------|----------------|------------|----------|-------|---|------------|---|---|
| ← → C O Non sécurisé 192.168.0.106/fog/management/index.ph     | hp?node=snapin                      |          |                |                |                |            |          |       |   |            |   |   |
| FOG Project Search Q                                           | 6                                   |          | **             | Ţ              | #              |            |          | ආ     | ₽ | <b>Q</b> 0 | È | æ |
|                                                                |                                     | Sn       | apin Ma        | anageme        | ent            |            |          |       |   |            |   |   |
| Main Menu                                                      |                                     |          |                |                |                | Sea        | arch sna | apins |   |            |   |   |
| List All Snapins                                               | FOG Service Setup                   |          |                |                |                | - 0        | ×        |       |   |            |   |   |
| Create New Snapin<br>Export Snapins                            | 8                                   | 0        | Complete       | d the FO       | 3 Service      | e Setup Wi | zard     |       |   |            |   |   |
| Import Snapins                                                 |                                     | c        | lick the Finis | h button to ex | it the Setup 1 | Wizard.    | -        |       |   |            |   |   |
|                                                                |                                     |          |                |                |                |            |          |       |   |            |   |   |
|                                                                |                                     |          |                |                |                |            |          |       |   |            |   |   |
|                                                                |                                     |          |                | Back           | Finish         | Car        | cel      |       |   |            |   |   |
|                                                                |                                     |          |                |                |                |            |          |       |   |            |   |   |
|                                                                |                                     |          |                |                |                |            |          |       |   |            |   |   |
|                                                                |                                     |          |                |                |                |            |          |       |   |            |   |   |
|                                                                |                                     |          |                |                |                |            |          |       |   |            |   |   |

On a donc installé l'agent fog sur le pc et on testera via l'installation de logiciel si l'agent est bien en marche.

## III. Création de snapin

Un snapin permet d'effectuer une action de déploiement sur les postes auxquels il est affecté.

Par défaut le snapin est enregistré dans /opt/fog/snapins.

On va donc dans l'onglet snapin et on en créé un nouveau :

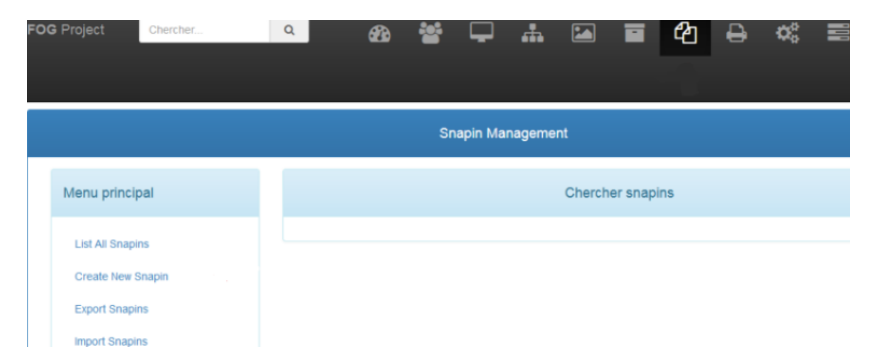

## Un exemple d'un déploiement simple :

| Menu principal                     |                                     | New Snapin                                 |
|------------------------------------|-------------------------------------|--------------------------------------------|
| List All Brapins                   | Nom snapin                          | Installation Firefox                       |
| Create New Enapin<br>Expot Enapins | snapin desoription                  |                                            |
| Import Brapins                     |                                     | l                                          |
|                                    | Groupe de stookage                  | default - (f) *                            |
|                                    | svalna šipe                         | Normal English *                           |
|                                    | kinapin minputan<br>Reason But With |                                            |
|                                    | Anagin Pun Will Assessed            | mater.04                                   |
|                                    | anapin run vrin Argunten.           |                                            |
|                                    | Max Bille: 2000M                    | Boxes Pretox Belop 19.0 2 mel              |
|                                    | Arguments Enapin                    | /qu/et                                     |
|                                    | snapin Enabled                      | 8                                          |
|                                    | Enapin Arguments Hidden             | 0                                          |
|                                    | Enapin Timeout (seconds)            | 8                                          |
|                                    | Reproduire?                         |                                            |
|                                    | Artificants Finstaliation           | 0                                          |
|                                    | commande snapin<br>resi-only        | u makeet me i Pyetos Belo pB 0.1 mai quiet |
|                                    | Create New Enaple                   | Appe                                       |

## On retourne dans snapin on retrouve notre snapin firefox :

|          |    |    | Tout Snap                | Ins        |               |
|----------|----|----|--------------------------|------------|---------------|
| \$       | \$ | □≎ | Snapin Name              | ls<br>Pack | Storage Group |
|          |    |    | Search                   | Searcl     | Search        |
| <b>P</b> | 0  |    | installation Firefox - 1 | Non        | default       |

#### On va ensuite dans l'onglet membership :

|                                       | Snapin Manageme          | ent Edit: firefox           |             |
|---------------------------------------|--------------------------|-----------------------------|-------------|
| Info - General Storage Group Membersh | nip Delete               |                             |             |
| Main Menu                             |                          | Snapin General              |             |
| List All Snapins                      | Snapin Name              | firefox                     |             |
| Create New Snapin<br>Export Snapins   | Snapin Description       |                             | 11.         |
| Import Snapins                        | Snapin Type              | Normal Snapin               | *           |
|                                       | Snapin Template          | - Please select an option - | *           |
|                                       | Snapin Run With          | msiexec.exe                 |             |
|                                       | Snapin Run With Argument | ĥ                           |             |
| Credits FOG Client Donate to FOG      |                          | Ve                          | rsion 1.5.9 |

On choisit ensuite le ou les clients sur lequel déployer le snapin

| FOG Project Chercher                                                                           | Q        | æ       | **     | <b>P</b>  |      |          |                                   | ඵ                                 | ₽         | ¢°      | 10 | È | J.C. | C |   |
|------------------------------------------------------------------------------------------------|----------|---------|--------|-----------|------|----------|-----------------------------------|-----------------------------------|-----------|---------|----|---|------|---|---|
| Info- General Storage Group Members<br>Menu principal<br>List All Snapins<br>Create New Snapin | hip Dele | e       |        |           | ۵    | Check he | Snapin /<br>re to see v<br>Ajoute | Adhésior<br>vhat hosts<br>r Hosts | can be ad | ded     |    |   |      |   |   |
| Export Snapins                                                                                 | •        | Nom d'I | hôte   |           |      |          |                                   |                                   |           |         |    |   |      | • | · |
|                                                                                                |          | Win10   | Add se | elected h | osts |          |                                   |                                   |           | Ajouter |    |   |      |   |   |

Maintenant il ne reste plus que la tache à programmer, on retourne dans le groupe puis dans l'onglet basic task.

| FOG Project                 | Cheroher     |           | Q           |           | đ               | . 🐨     | P      | *            |         |             | ළු          | ₽            | ¢°          | 100        | B         | r            |                                              |
|-----------------------------|--------------|-----------|-------------|-----------|-----------------|---------|--------|--------------|---------|-------------|-------------|--------------|-------------|------------|-----------|--------------|----------------------------------------------|
|                             |              |           |             |           |                 |         |        | Gr           | oup Man | agemen      | t Edit: to  | ous          |             |            |           |              |                                              |
| Info- Gene                  | ral Image As | sociation | Basic Tasks | Active Di | irectory Printe | s Snapi | ns Ser | vice Setting | gs Pow  | ver Manager | ment        | Inventory    | Memb        | ership     | Delete    |              |                                              |
| Menu princ                  | ipal         |           |             |           |                 |         |        |              |         |             |             | G            | Group le    | s tâches   |           |              |                                              |
| List All Grou<br>Create New | Group        |           |             |           | Deploy          |         |        |              |         | De          | eploy actio | on will send | an image    | saved on t | the FOG s | erver to the | e client computer with all included snapins. |
| Export Grou                 | ps<br>ps     |           |             |           | Kulti-Cast      |         | •      |              |         | De          | aploy actio | on will send | an image :  | saved on t | the FOG s | erver to the | e client computer with all included snapins. |
|                             |              |           |             |           | Avancée         |         |        |              |         | Vo          | ir táches a | avancées p   | our cette ç | group.     |           |              |                                              |
|                             |              |           |             |           |                 |         |        |              |         |             |             |              |             |            |           |              |                                              |

On clique sur le dernier choix : Avancée et dans la nouvelle page on aura le choix soit entre all snapin soit single snapin, en dépend de si on en a plusieurs à lancer ou non. Uen fois choisit on arrive sur cet onglet :

|                                                   |                                                                                      | Host Management Edit: \ | Win10     |               |               |               |                |            |
|---------------------------------------------------|--------------------------------------------------------------------------------------|-------------------------|-----------|---------------|---------------|---------------|----------------|------------|
| Info- General Basic Tasks Active Directory Delete | Printers Snapins Service Se                                                          | ttings Power Management | Inventory | Virus History | Login History | Image History | Snapin History | Membership |
| Menu principal                                    |                                                                                      |                         | Confirm   | n tasking     |               |               |                |            |
| List All Hosts                                    |                                                                                      |                         | Réglage   | es avancés    |               |               |                |            |
| Create New Host<br>Export Hosts                   | Please select the snapin you wa                                                      | nt to install           |           |               |               |               |                |            |
| Import Hosts                                      | Wake on lan?                                                                         |                         |           |               |               |               |                |            |
|                                                   | <ul> <li>Schedule delayed</li> <li>Schedule cron-style</li> <li>Créer Sin</li> </ul> | gle Snapin Tasking      |           |               | Tâche         |               |                |            |
|                                                   |                                                                                      |                         |           |               |               |               |                |            |

Pour le test on fait le lancement directement. On aura ensuite la confirmation de création de tâche :

| FOG Project Search                                    | Q           | <b>69</b> 2 🐮    | <b>—</b>       |              |                  | ስ 🖶        | 00      |           |
|-------------------------------------------------------|-------------|------------------|----------------|--------------|------------------|------------|---------|-----------|
|                                                       |             |                  |                |              |                  |            |         |           |
|                                                       |             | Group Manage     | ment Edit: tou | tes les ma   | chines           |            |         |           |
| Info - General Image Association<br>Membership Delete | Basic Tasks | Active Directory | Printers S     | napins S     | ervice Settings  | Power Mana | igement | Inventory |
| Main Menu                                             |             |                  |                | Tasked       | Successfully     |            |         |           |
| List All Groups                                       |             |                  | Task           | Single Snapi | n Successfully o | reated!    |         |           |
| Create New Group<br>Export Groups                     |             |                  |                | Create       | d Tasks For      |            |         |           |
| Import Groups                                         |             |                  |                |              | win7 –           |            |         |           |

On peut aussi voir les tache active sur cet onglet :

| FOG Project    | Chercher | ۹ |  | <b>æ</b> | *          | 5  |          | <b>"</b>       |         |    | ආ          | ₽          | <b>Q</b> 0 | 11. | È   | æ                   |              |    |
|----------------|----------|---|--|----------|------------|----|----------|----------------|---------|----|------------|------------|------------|-----|-----|---------------------|--------------|----|
|                |          |   |  |          |            |    |          | Task Ma        | anageme | nt |            |            |            | 1   |     |                     |              |    |
| Menu princip   | al       |   |  |          |            |    |          |                |         |    | Tâches     | actives    | 5          |     |     |                     |              |    |
| Active Tasks   |          |   |  |          |            |    |          |                |         |    |            |            |            |     |     |                     |              |    |
| List All Hosts | 8        |   |  | \$ \$    | tarted By: | \$ | н<br>: м | ostname<br>IAC |         | \$ | Image Nar  | ne 🗘       | Start Tin  | ne  | ¢ n | /orking with<br>ode | \$<br>Status | \$ |
| Active Multica | st Tasks |   |  | 1        | earch      |    | 5        | earch          |         |    | Search     |            | Search.    |     |     | earch               |              |    |
| Active Snapir  | Tasks    |   |  | a        | Imin       |    | w        | in10           |         |    |            |            |            |     |     | 2024-04-13          | <b>□</b> €   |    |
| Scheduled Ta   | sks      |   |  |          |            |    |          |                |         |    | Cancel sel | ected task | s?         |     |     |                     |              |    |
|                |          |   |  |          |            |    |          |                |         |    |            |            |            |     |     |                     |              |    |

#### Retournons sur notre vm windows :

On reçoit une notification d'installation puis une fois terminé l'onglet Firefox apparait bien sur le

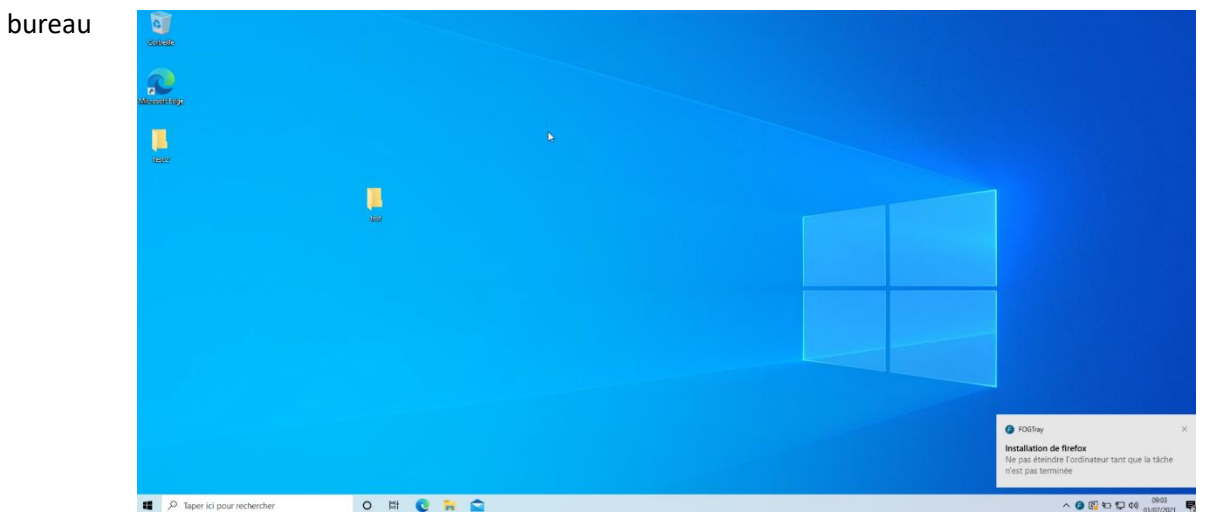

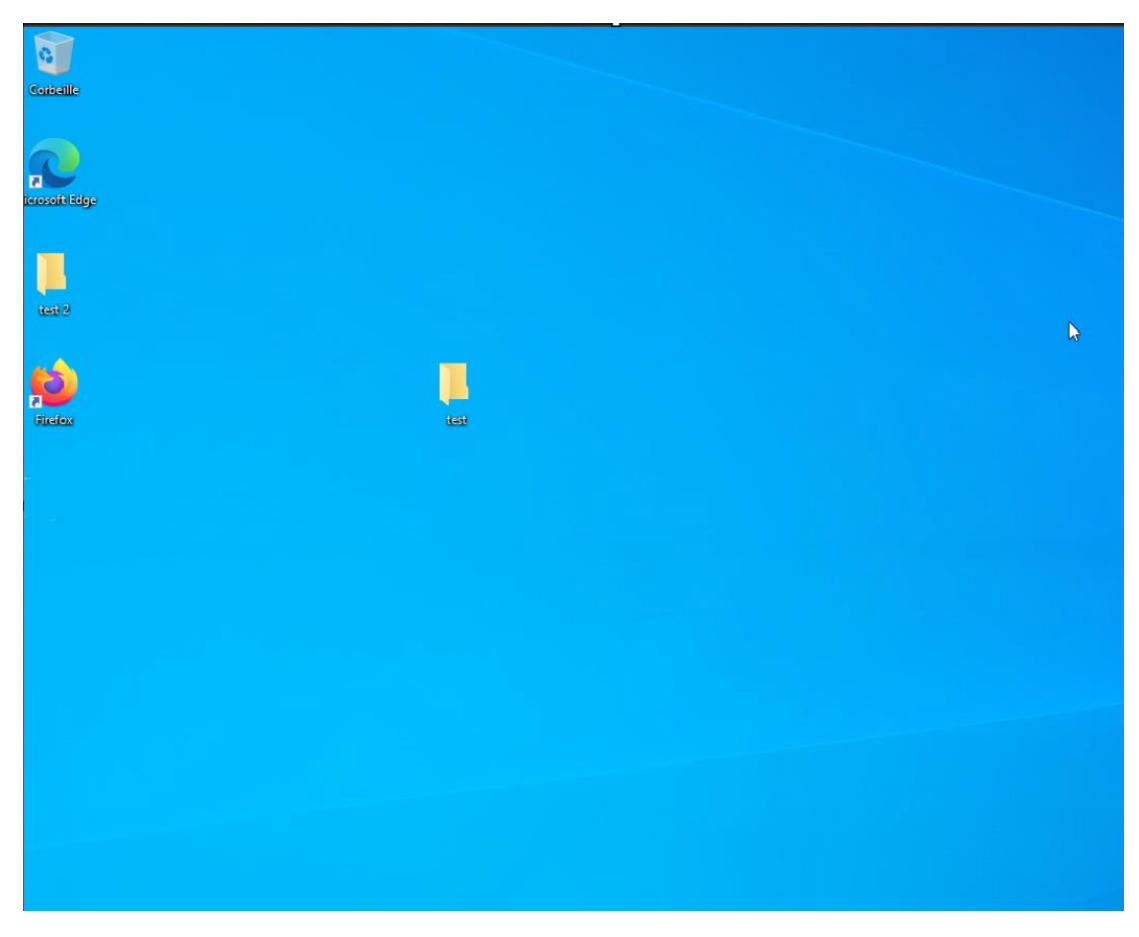

Nous avons donc bien une installation de logiciel autmatisé qui fonctionne.

Le fonctionnement d'une image fonctionne sur le même principe, on peut choisir de déployer l'image au moment de l'extinction de l'ordinateur cible comme ça on est sur de ne pas déranger l'utilisateur et/ou de perdre certains fichier non enregistré.